Some people found when they connected their laptop to a receiver and turned on the power that they were getting a message regarding the need to install the PRS Receiver software.

If you see the message – Found New Hardware, and the following pop-up appears:

| Found New Hardware Wizard |                                                                                                    |  |
|---------------------------|----------------------------------------------------------------------------------------------------|--|
|                           | Welcome to the Found New<br>Hardware Wizard<br>Windows will search for current and updated software by<br>looking on your computer, on the hardware installation CD, or on<br>the Windows Update Web site (with your permission). |  |
|                           | Can Windows connect to Windows Update to search for<br>software?<br>Yes, this time only<br>Yes, now and every time I connect a device<br>No, not this time                                                                        |  |
|                           | Click Next to continue.                                                                                                    |  |
|                           | < Back Next > Cancel                                                                                                    |  |

Select, ->Yes, this time only.

| Found New Hardware Wizard |                                                                                                    |  |
|---------------------------|----------------------------------------------------------------------------------------------------|--|
|                           | Welcome to the Found New<br>Hardware Wizard                                                                                                    |  |
|                           | Windows will search for current and updated software by<br>looking on your computer, on the hardware installation CD, or on<br>the Windows Update Web site (with your permission).<br><u>Read our privacy policy</u> |  |
|                           | Can Windows connect to Windows Update to search for<br>software?                                                                                                    |  |
|                           | <ul> <li>Yes, this time only</li> <li>Yes, now and every time I connect a device</li> <li>No, not this time</li> </ul>                                                                                               |  |
|                           | Click Next to continue.                                                                                                    |  |
|                           | < Back Next > Cancel                                                                                                    |  |

Then select Next. The following pop-up will appear.

Select -> Install the software automatically. (It will look in the files that are on your computer when you first installed the software.)

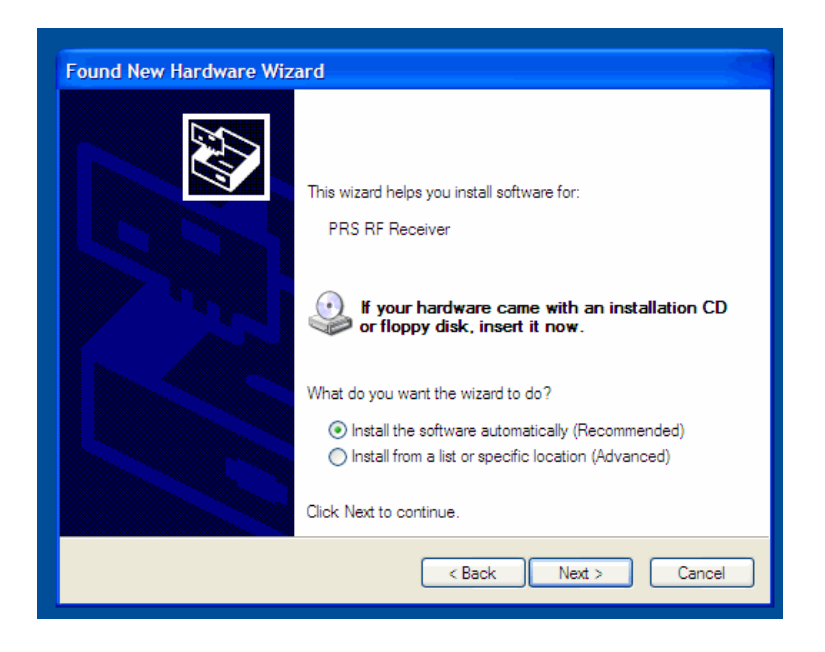

Select Next.

You should see a pop-up displaying the PRS RF Receiver software being installed. If you see the message below – select -> Continue Anyway.

| Found New Hardware Wizar     | d and a second second second second second second second second second second second second second second second                                                                                                    |
|------------------------------|----------------------------------------------------------------------------------------------------|
| Please wait while the wizard | Hardware Installation                                                                                                    |
| PRS RF Receiver              | The software you are installing for this hardware:<br>PRS RF Receiver<br>has not passed Windows Logo testing to verify its compatibility<br>with Windows XP. (Tell me why this testing is important.)<br>Continuing your installation of this software may impair<br>or destabilize the correct operation of your system<br>either immediately or in the future. Microsoft strongly<br>recommends that you stop this installation now and<br>contact the hardware vendor for software that has<br>passed Windows Logo testing. |
|                              | Continue Anyway STOP Installation                                                                                                    |
|                              | < Back Next > Cancel                                                                                                    |
|                              |                                                                                                    |

When it is complete you should see Finish.

This should only happen once, then you should be all set.